A パスワードの設定を変更します。

1.[スタート]→[コントロールパネル]

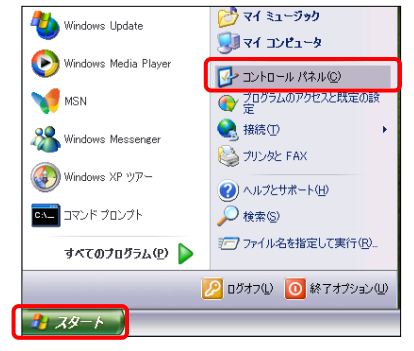

2.[ネットワークとインターネット接続]をクリック

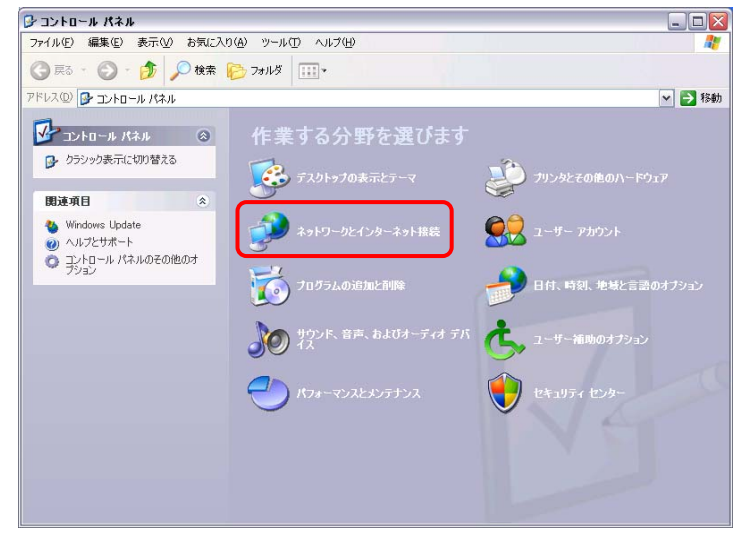

3.[ネットワーク接続]をクリック

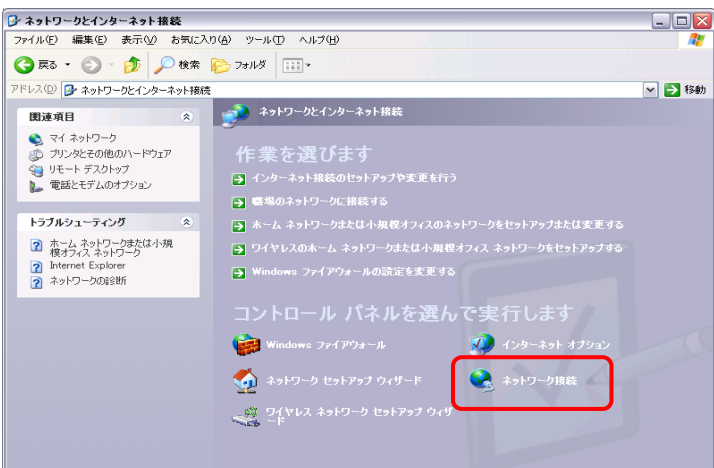

4.LCV-Net への接続をダブルクリック

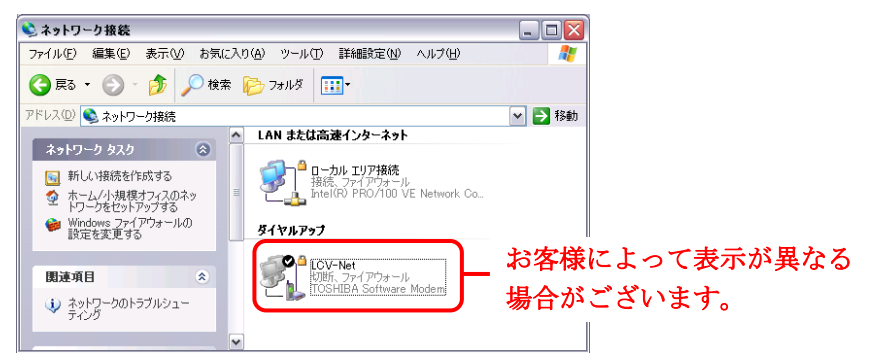

5.「パスワード」に新パスワードを入力→[ダイヤル]をクリック

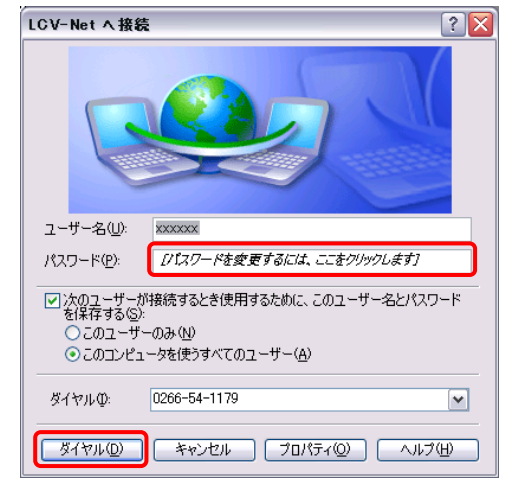

■設定方法の確認

接続できれば、設定完了です。

■設定を間違えてしまった場合

1.以下のような画面が表示されます。

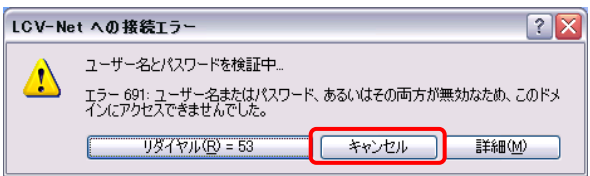

2.[キャンセル]ボタンをクリックします。

3.パスワードを入力しなおし、再度接続をお試し下さい。